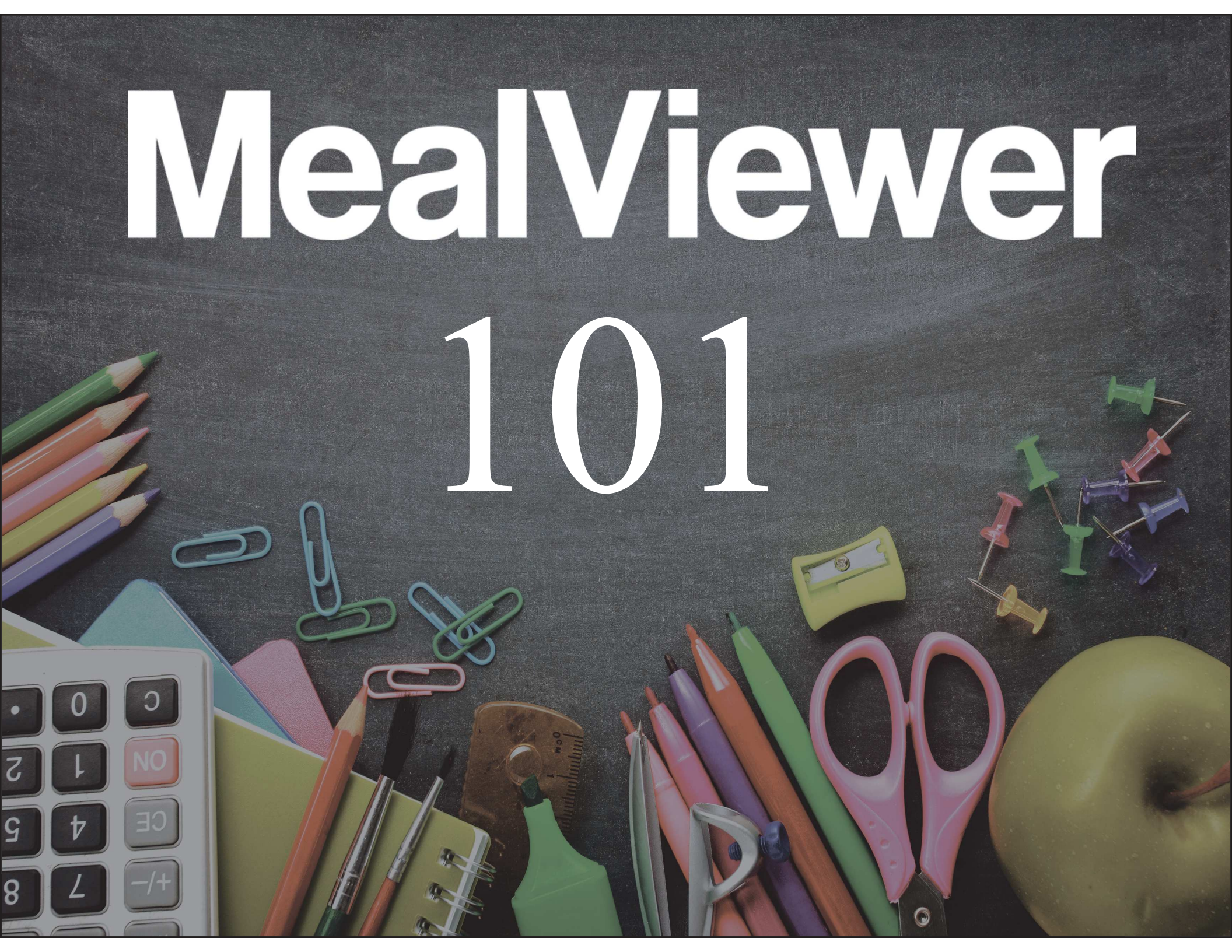

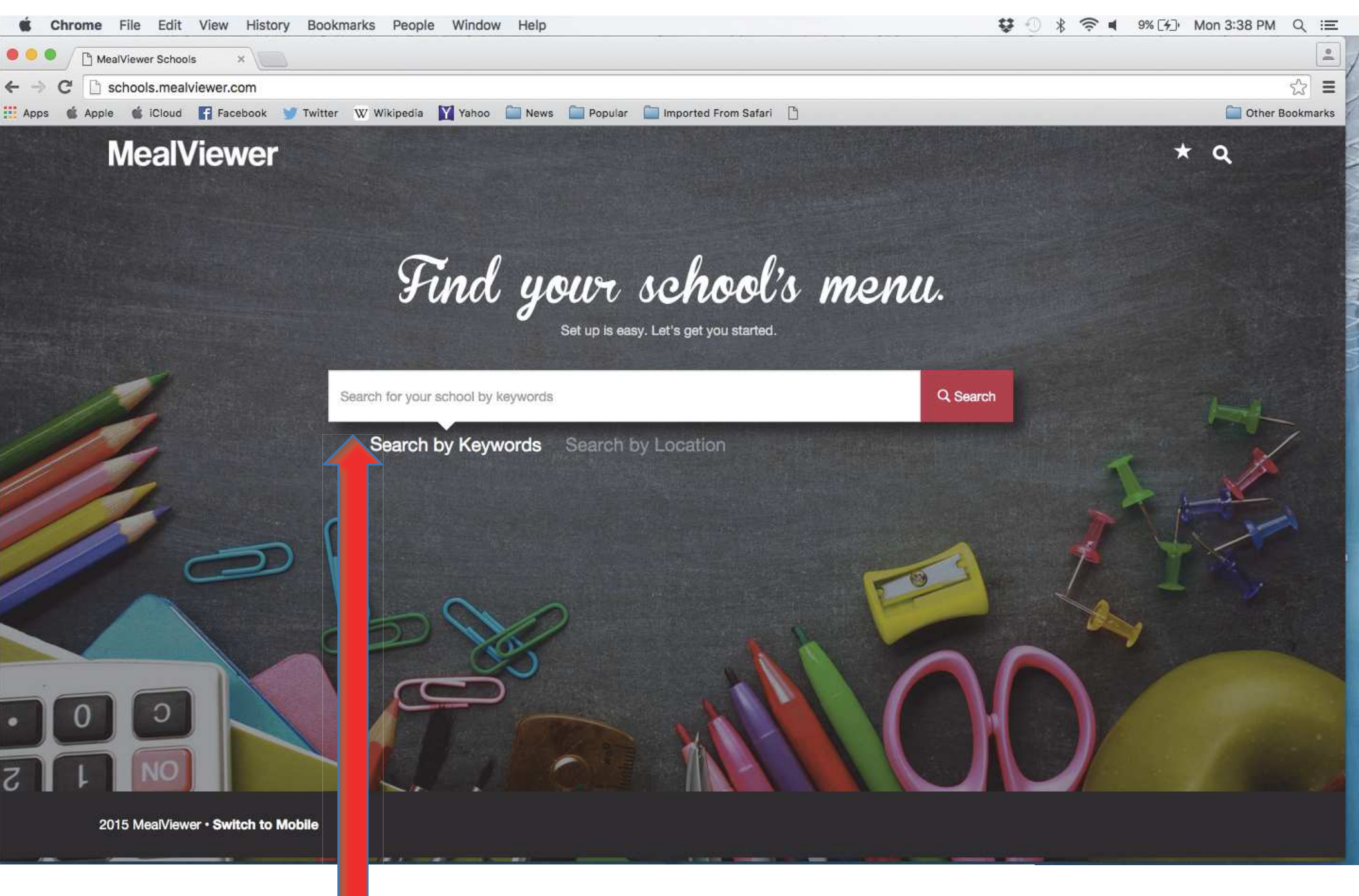

Type your school, district, zip or city name and hit the Search button.

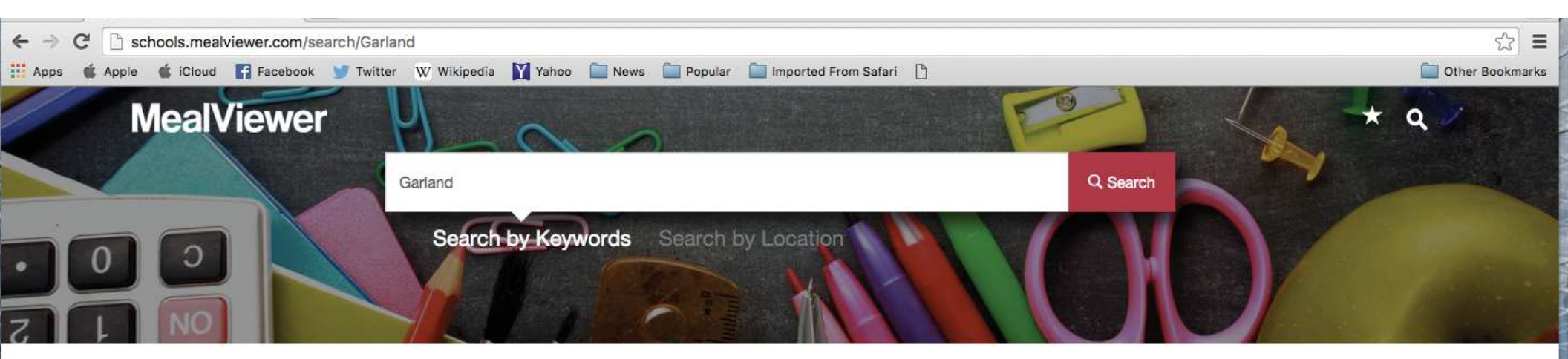

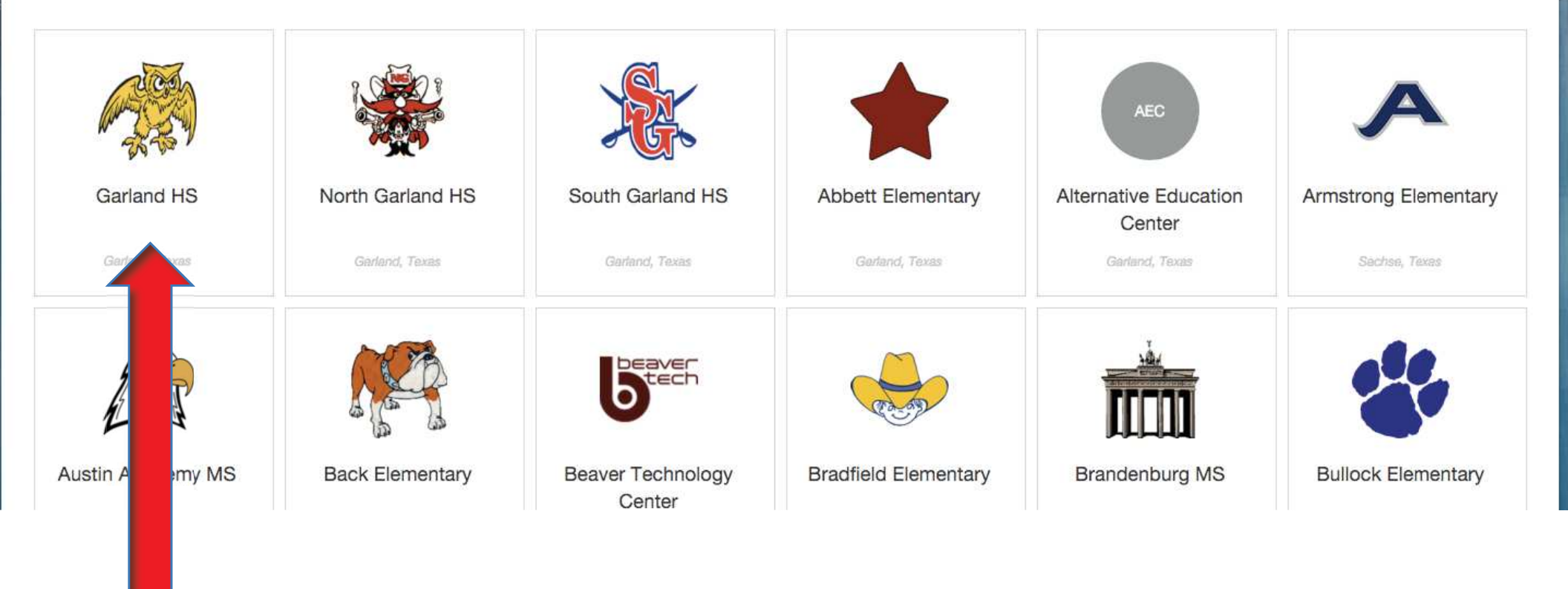

You will see a populated list of either your exact school or the ones that match your search. Click on the school to go to the menus for that school. Next you will be able to add that school to your favorites to skip the search next time.

#### Other Bookmarks

w.

# MealViewer

Apps

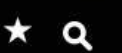

| ricit             | Breakfast                                                                                            | Lunch                                                                                   | February 2                                                                                      | 2016                                                                                                   | Jan Mar ♣                                                                                                    |  |  |
|-------------------|----------------------------------------------------------------------------------------------------|-----------------------------------------------------------------------------------------|-------------------------------------------------------------------------------------------------|----------------------------------------------------------------------------------------------------|----------------------------------------------------------------------------------------------------|--|--|
| Multing a marting | Monday                                                                                               | r puray                                                                                 | 2 Wednesday                                                                                     | 3 Thursday                                                                                             | 4 Friday 5                                                                                                    |  |  |
| We the Sand My    | GHS - Homestyle                                                                                      | - Homestyle                                                                             | GHS - Homestyle                                                                                 | GHS - Homestyle                                                                                        | GHS - Homestyle                                                                                               |  |  |
| 20,00             | Breakfast Entrée                                                                                     | kfast Entrée                                                                            | Breakfast Entrée                                                                                | Breakfast Entrée                                                                                       | Breakfast Entrée                                                                                              |  |  |
| Garland HS        | Berry Apple Crisp<br>Fruity Cheerios<br>Honey Nut Cheerios<br>Cinnamon Toast<br>Potato & Egg Burrito | en Grahams<br>amon Rice Chex<br>amon Toast<br>& Cheese Morning Burger<br>Maple Pancakes | Cocoa Puffs<br>Fruity Cheerios<br>Cinnamon Toast<br>French Toast Sticks<br>Potato & Egg Burrito | Golden Grahams<br>Honey Nut Cheerios<br>Blueberry Muffin Top<br>Cinnamon Toast<br>Potato & Egg Burrito | Breakfast Sausage Roll<br>Cocoa Puffs<br>Fresh Baked Cinnamon Rolls<br>Cinnamon Toast<br>Potato & Egg Burrito |  |  |
| Serving Lines     | Sausage & Egg Burrito<br>Breakfast Pizza                                                             | to & Egg Burrito<br>age & Egg Burrito                                                   | Sausage & Egg Burrito<br>Sausage Biscuit                                                        | Sausage & Egg Burrito<br>Sausage & Egg Morning Burger                                                  | Sausage & Egg Burrito<br>Yogurt Parfait                                                                       |  |  |
| View All          | Fruit                                                                                                | rt Parfait                                                                              | Fruit                                                                                           | Fruit                                                                                                  | Fruit                                                                                                    |  |  |
| GHS - Homestyle   | Orange Juice<br>Fresh Apple                                                                          | inas                                                                                    | Orange Juice<br>Apple Slices                                                                    | Apple Juice<br>Strawberries                                                                            | Apple Juice<br>Fresh Oranges                                                                                  |  |  |
| GHS - Panza       | Milk                                                                                                 | e Juice                                                                                 | Milk                                                                                            | Milk                                                                                                   | Milk                                                                                                    |  |  |
| GHS - American    | 1% White Milk<br>Chocolate Milk                                                                      | White Milk                                                                              | 1% White Milk<br>Chocolate Milk                                                                 | 1% White Milk<br>Chocolate Milk                                                                        | 1% White Milk<br>Chocolate Milk                                                                               |  |  |
| GHS - Garlando    | Condiment                                                                                            |                                                                                         | Condiment                                                                                       | Condiment                                                                                              | Condiment                                                                                                    |  |  |
| Allergen Alerts   | Salsa<br>Grape Jelly                                                                                 | a<br>a<br>je Jeliv                                                                      | Grape Jelly                                                                                     | Salsa<br>Grape Jelly                                                                                   | Salsa<br>Grape Jelly                                                                                          |  |  |
| View All          | Monday                                                                                               | 8 day                                                                                   | 9 Wednesday                                                                                     | 10 Thursday                                                                                            | 11 Friday 12                                                                                                  |  |  |
| 🔕 Soy             | CHS. Homostide                                                                                       | - Hemeritide                                                                            | CUS. Homeshile                                                                                  | CH2 Homestyle                                                                                          | CHC Homsetrie                                                                                                 |  |  |
| Peanut            | GH3 - Homestyle                                                                                      | - Homestyle                                                                             | GH3 - Homestyle                                                                                 | Gho - Homestyle                                                                                        | GHS - Homestyle                                                                                               |  |  |
| 6 Milk            | Breakfast Entrée                                                                                     | ıkfast Entrée                                                                           | Breakfast Entrée                                                                                | Breakfast Entrée                                                                                       | Breakfast Entrée                                                                                              |  |  |
| S Fish            | Berry Apple Crisp<br>Fruity Cheerios<br>Honey Nut Cheerios                                           | en Grahams<br>amon Rice Chex<br>amon Toast                                              | Cocoa Puffs<br>Fruity Cheerios<br>Cinnamon Toast                                                | Golden Grahams<br>Honey Nut Cheerios<br>Blueberry Muffin Top                                           | Breakfast Sausage Roll<br>Cocoa Puffs<br>Fresh Baked Cinnamon Rolls                                           |  |  |
| Q, Egg            | Cinnamon Toast<br>Potato & Egg Burrito<br>Sausage & Egg Burrito                                      | & Cheese Morning Burger<br>Maple Pancakes<br>to & Egg Burrito                           | French Toast Sticks<br>Potato & Egg Burrito<br>Sausage & Egg Burrito                            | Cinnamon Toast<br>Potato & Egg Burrito<br>Sausage & Egg Burrito                                        | Cinnamon Toast<br>Potato & Egg Burrito<br>Sausage & Egg Burrito                                               |  |  |
| Shellfish         | Breakfast Pizza                                                                                      | age & Egg Burrito                                                                       | Sausage Biscuit                                                                                 | Sausage & Egg Morning Burger                                                                           | Yogurt Parfait                                                                                                |  |  |
| Se Marth          | Fruit                                                                                                | and Farlait                                                                             | Fruit                                                                                           | Fruit                                                                                                  | Fruit                                                                                                    |  |  |

This will bring you to the schools calendar view where you can view the entire month at a glance. You may toggle instantly between breakfast and lunch with one click...

| Apps 🗯 Apple 🗯 iCloud              | Facebook                        | 🍠 Twitter 🛛 W Wikipedia 📘                                    | Yahoo 🧰 News 🚞 I                        | Popular 🚞 Im                                                                                                    | nported From Safari                                                                                                    | D                                                                                                    |                                                                                                    |                                                                                                    | Dther B                                       | lookmarks |
|------------------------------------|---------------------------------|--------------------------------------------------------------|-----------------------------------------|----------------------------------------------------------------------------------------------------|----------------------------------------------------------------------------------------------------|----------------------------------------------------------------------------------------------------|----------------------------------------------------------------------------------------------------|----------------------------------------------------------------------------------------------------|-----------------------------------------------|-----------|
| MealV                              | Print<br>Total: <b>2 shee</b> t | ts of paper                                                  |                                         |                                                                                                    |                                                                                                    | Contract UP: Enk                                                                                                    |                                                                                                    | _                                                                                                    | * 9                                           |           |
|                                    |                                 |                                                              |                                         | 1.00                                                                                                    |                                                                                                    | Gananu Ho. Peu                                                                                                    | ruary 2010                                                                                                    | 1 A A A A A A A A A A A A A A A A A A A                                                                                                    |                                               |           |
|                                    |                                 | Cancel                                                       | rint                                    | Monchay                                                                                                    | 1 Tuesday                                                                                                    | 2 Wetreatey                                                                                                    | 3 Thursday                                                                                                    | Findary 5                                                                                                    | Mar                                           | 100       |
| Current Cost                       | Destination                     | Samsung_CLX_622                                              | 5                                       | GHS - Honestyle<br>Breakfart Entrie<br>Barry Apple Chao<br>Pouly Chaotas<br>Honey Nat Chaerlos<br>Clonartos Toant<br>Potato & Egg Burrito<br>Saxage & Egg Burrito<br>Smakfast Pizza | GHG - Honestyle<br>Breaktast Entrie<br>Golden Gaterns<br>Cireanon Rice One<br>Cireanon Tead<br>Cireanon Tead<br>Cireanon Cireanon<br>Cireanon Cireanon<br>Cireanon Cireanon<br>Cireanon Cireanon<br>Cireanon<br>Ci | CHS - Hornatyle<br>Broskfast Entrie<br>Cocco Pufis<br>Puty Creeks<br>Dimarton Toasi<br>Dimarton Toasi<br>Dimarton Toasi<br>Dimarton Toasi<br>Disko<br>Putrio & Egg Bunto<br>Sausege Bacut | GHS - Promettyle<br>Brasktarf Entrile<br>Golden Gathern<br>Haney Nat Cheerica<br>Blastery Nuffin Top<br>Clevarron Toad<br>Potolo Zgg Burtho<br>Sauage & Egg Burtho<br>Sauage & Egg Burtho | CHS - Homestyle<br>Breaddar Stanker<br>Breaddar Stanker<br>Coccur Puth<br>Charlon Brake Chromon Paths<br>Chromon Toatt<br>Chromon Toatt<br>Patho & Tag Buntlo<br>Sausape & Tag Buntlo<br>Yagari Pathat | iday                                          | 5         |
| W 1 Ser WI                         |                                 | Observe                                                      |                                         | Fruit<br>Conne Ivica                                                                                                    | Fail                                                                                                    | Prust<br>Dravas Julia                                                                                                    | Profit laters                                                                                                    | Fruit Arrest Stre                                                                                                    |                                               |           |
| and me                             |                                 | Change                                                       |                                         | Fresh Aciple                                                                                                    | Bartartan<br>Apple Juice                                                                                                    | Apple Silces                                                                                                    | Strawberries                                                                                                    | Freeh Orunges                                                                                                    | HS - Homestyle                                |           |
| 75700                              |                                 |                                                              |                                         | 1% White Milk                                                                                                    | MA                                                                                                    | 1% White Mile                                                                                                    | 1% White Mik                                                                                                    | 1% White Adds                                                                                                    |                                               |           |
| 6 9 V                              | 144 V                           |                                                              |                                         | Condiment                                                                                                    | Chocolate Milk                                                                                                    | Condment                                                                                                    | Condiment                                                                                                    | Condiment                                                                                                    | reakfast Entrée                               |           |
|                                    | Pages                           | <ul> <li>All</li> </ul>                                      |                                         | Salas<br>Grape Jelly                                                                                                    | Condiment                                                                                                    | Salas<br>Grape Jelly                                                                                                    | Sales<br>Grape Jelly                                                                                                    | Salks<br>Graps Jelly                                                                                                    | reakfast Sausaga Pall                         |           |
| Garland HS                         | - C5                            |                                                              |                                         | 3223400                                                                                                    | Grape July                                                                                                    | CARAN SHULL                                                                                                    | 01030095                                                                                                    | CA CALCERED 1                                                                                                    | reakiast Sausage Holl                         |           |
|                                    |                                 | A 40 1-5 8 11-13                                             |                                         | Manday                                                                                                    | Tunnity                                                                                                    | 9 Wetnesslay                                                                                                    | 10 Thursday 1                                                                                                    | Priday 12                                                                                                    | tesh Bakad Cianamon P                         |           |
| 25                                 |                                 | G e.g. 1-0, 0, 11-10                                         |                                         | GHS - Homestyle                                                                                                    | GHS - Homestyle                                                                                                    | 12HS - Hornietyle                                                                                                    | GHS - Hamestyle                                                                                                    | CHS - Homestyle                                                                                                    | esh baked onnanon h                           |           |
|                                    |                                 |                                                              |                                         | Direakfast Entres<br>Dieny Apple Crisp                                                                                                    | Golden Grahams                                                                                                    | Grockfast Entrie<br>Cocca Putts                                                                                                    | Golden Grahama                                                                                                    | Breakfast Entrole<br>Breakfast Sausses Rol                                                                                                    | otato & Egg Burrito                           |           |
| Serving Lines                      | Copies                          | 1 + -                                                        |                                         | Pauly Cheerics<br>Honey Nut Cheerics<br>Clementon Tost<br>Potato & Ggg Burrito<br>Sausage & Egg Burrito<br>Breakted Picca                                                           | Cinnancen Rice Ches<br>Cinnancen Tosai<br>Egg & Cheses Morning Burger<br>Mitti Majak Pancakes<br>Potato & Egg Burto<br>Sasasge & Egg Burto<br>Yagut Partat                                                                                                    | Fruity Cheerica<br>Cirvanton Tosat<br>French Tosat Sicka<br>Poteto & Egg Bunto<br>Sausage & Egg Bunto<br>Sausage Bacut                                                                    | Honey Nut Cheerics<br>Blasbery Multin Top<br>Cinnerson Toxet<br>Potato & Egg Burrito<br>Seusage & Egg Morring Burger<br>Seusage & Egg Morring Burger                                      | Cocos Puñs<br>Fresh Risked Consenson Rolle<br>Consenson Tosat<br>Posto & Egg Burrito<br>Sausaya & Egg Burrito<br>Yoguri Partat                                                                         | ausage & Egg Burrito<br>bgurt Parfait         |           |
| View All                           |                                 |                                                              |                                         | Fruit<br>Orange Juice                                                                                                    | Fruit                                                                                                    | Pruit<br>Drange Juice                                                                                                    | Pruit<br>Apple Juice                                                                                                    | Prist<br>Acces Juice                                                                                                    | wait t                                        |           |
|                                    |                                 |                                                              |                                         | Fresh Apple                                                                                                    | Benarias<br>Apple Julce                                                                                                    | Apple Silces                                                                                                    | Strawberries                                                                                                    | Frish Cranges                                                                                                    | un                                            |           |
| GHS - Homestyle                    | A 10 10                         |                                                              |                                         | 1 % White MB:                                                                                                    | Milk .                                                                                                    | 1% White Mile                                                                                                    | 1% White Mile                                                                                                    | 1% White Milk                                                                                                    | pple Juice                                    |           |
|                                    | Layout                          | Portrait                                                     | *                                       | Condiment                                                                                                    | Chocolate Milk                                                                                                    | Condment                                                                                                    | Condiment                                                                                                    | Condiment                                                                                                    | resh Oranges                                  |           |
| GUS - Danza                        |                                 |                                                              |                                         | Salea<br>Graze Jelly                                                                                                    | Condiment<br>Solar                                                                                                    | Salas<br>Grace Jally                                                                                                    | Salka<br>Grace Jelly                                                                                                    | Salas<br>Grace Jelly                                                                                                    |                                               |           |
| GHO - Faliza                       |                                 |                                                              |                                         | 0.000                                                                                                    | Grape July                                                                                                    | 0.050000                                                                                                    | 0.000000                                                                                                    | Contraction of the second second second second second second second second second second second second second s                                                                                        | lik                                           |           |
| CUC American                       |                                 |                                                              |                                         | Manday                                                                                                    | 15 Tuestay 1                                                                                                    | 6 Wednesday                                                                                                    | 17 Thursday 10                                                                                                    | Prickay 19                                                                                                    | % White Milk                                  |           |
| GHS - American                     | Color                           | Color                                                        | *                                       | GHS - Homestyle                                                                                                    | GHS - Homestyle                                                                                                    | CHS - Hornestyle                                                                                                    | GHS - Homestyle                                                                                                    | GHS - Homestyle                                                                                                    | bocolate Milk                                 |           |
|                                    |                                 |                                                              |                                         | Breaklast Extra<br>Serv Ande Crist                                                                                                    | Broakfast Entrie<br>Golden Gesterne                                                                                                    | Breakfast Entrie                                                                                                    | Braskfast Entrie<br>Golden Grahama                                                                                                    | Breakfast Entrie<br>Breakfast Sausan Bol                                                                                                    | CIOCOLETE MILK                                |           |
| GHS - Garlando                     | Options                         | Two-sided                                                    |                                         | Pouty Cheerics<br>Honey Nuil Cheerics<br>Cinnamon Toasi<br>Potato & Egg Burrito<br>Sausage & Egg Burrito<br>Breaktad Picca                                                          | Cinnanson Rox Ches<br>Contanton Toati<br>Egg & Cheses Marring Burger<br>Miti Maje Panatisa<br>Patato & Egg Bunto<br>Seuatge & Egg Bunto<br>Seuatge & Egg Bunto<br>Yogut Partat                                                                                                    | Pruity Cheerica<br>Chroanon Tosat<br>French Tosat Sticks<br>Poteto & Egg Burnto<br>Sausage & Egg Burnto<br>Sausage Blautt                                                                 | Honey Nut Chevrice<br>Blasberry Nuther Top<br>Createry Toset<br>Potato A Egg Burriso<br>Sausage A Egg Norriso<br>Sausage A Egg Norriso<br>Sausage A Egg Norriso<br>Sausage A              | Geosa Pufis<br>Frank Diaked Girmanon Rotis<br>Diversion Tosat<br>Patrio & Koga Buntoo<br>Sasanga & Loga Buntoo<br>Yoguri Pantat<br>Pant                                                                | ondiment<br>alsa                              |           |
| Allergen Alerts                    |                                 |                                                              |                                         | Orange Julce<br>Fresh Accile                                                                                                    | Fruit                                                                                                    | Orange Juice<br>Apple Slices                                                                                                    | Apple Juke<br>Stravberties                                                                                                    | Apple Juice<br>Freeh Oranges                                                                                                    | Tape Jeny                                     |           |
|                                    | A AND AND AND                   |                                                              |                                         | Mille                                                                                                    | Apple Jacs                                                                                                    | ANDA                                                                                                    | ARIE                                                                                                    | AND                                                                                                    |                                               |           |
| View All                           | - wore se                       | aungs                                                        |                                         | 1% White MBk<br>Chocolate Milk                                                                                                    | 1% White MBk                                                                                                    | 1% White Mile<br>Chocolate Mile                                                                                                    | 1% White Milk<br>Chacolete Milk                                                                                                    | 1% White Mile<br>Chocolate Mile                                                                                                    | 24-11                                         | 10        |
|                                    |                                 |                                                              |                                         | Condiment                                                                                                    | Condiment                                                                                                    | Condiment                                                                                                    | Condiment                                                                                                    | Condiment                                                                                                    | liday                                         | 12        |
| Soy                                | and the second second           |                                                              |                                         | Grape Jelly                                                                                                    | Salas<br>Grape Jelly                                                                                                    | Grape Jelly                                                                                                    | Grape Jelly                                                                                                    | Grape Jely                                                                                                    | US. Homoshio                                  |           |
| •                                  | Print using sy                  | /stem dialog (て第P)                                           |                                         | Monday                                                                                                    | 22 Tuesday 2                                                                                                    | 3 Wednesday                                                                                                    | 24 Thunday 2                                                                                                    | Priday 26                                                                                                    | HS - Homestyle                                |           |
| Peanut                             | 0                               | -                                                            |                                         | GHS - Homestyle                                                                                                    | GHS - Homestyle                                                                                                    | GHS - Hornestyle                                                                                                    | GHS - Homestyle                                                                                                    | GHS - Homestyle                                                                                                    |                                               |           |
|                                    | Open PDF in                     | Preview                                                      |                                         | Breakfast Entrés                                                                                                    | Breakfaul Entrée                                                                                                    | Breakfast Entres                                                                                                    | Draskfast Entries                                                                                                    | Breakfast Entres                                                                                                    | reakfast Entrée                               |           |
| O Milk                             |                                 |                                                              |                                         | carry reparents                                                                                                    |                                                                                                    | CALIFOR                                                                                                    |                                                                                                    | and a strange from                                                                                                    | reakfast Sausage Roll                         |           |
| S Fish                             | Honey Nut                       | t Cheerios                                                   | Cinnamon Toast                          | Burner                                                                                                    | Cinnamon Toas                                                                                                    | st.                                                                                                    | Bluebe                                                                                                    | erry Muffin Top                                                                                                    | Fresh Baked Cinnamon R                        |           |
| $\mathbf{O}_{\!\!\mathcal{F}}$ Egg | Potato & E<br>Sausage &         | Potato & Egg Burrito Egg & C<br>Sausage & Egg Burrito Potato |                                         | burger                                                                                                    | Potato & Egg Burrito<br>Sausage & Egg Burrito                                                                                                    |                                                                                                    | Potato & Egg Burrito<br>Sausage & Egg Burrito                                                                                                    |                                                                                                    | Potato & Egg Burrito<br>Sausage & Egg Burrito |           |
| Shellfish                          | Breakfast I                     | Pizza                                                        | Sausage & Egg Burrito<br>Yogurt Parfait |                                                                                                    | Sausage Biscui                                                                                                    | t                                                                                                    | Sausa                                                                                                    | ge & Egg Morning Burge                                                                                                    | r Yogurt Parfait                              |           |
| <b>6</b> 11 11                     | Fruit                           |                                                              |                                         |                                                                                                    | Fruit                                                                                                    |                                                                                                    | Fruit                                                                                                    |                                                                                                    | Fruit                                         |           |

w

You may also click the Print option to bring up a PDF option to print or save...

#### 🔢 Apps 💰 Apple 💰 iCloud 📲 Facebook 🈏 Twitter 🖤 Wikipedia 💟 Yahoo 🧰 News 🚞 Popular 🚞 Imported From Safari 🗋

### **MealViewer**

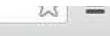

Other Bookmarks

\* a

| algen             |                                                                                               | Add Favorite School                                       | × 016                                       |                                                                                                    |                                                 | → <sup>12</sup>                                   |   |
|-------------------|-----------------------------------------------------------------------------------------------|-----------------------------------------------------------|---------------------------------------------|----------------------------------------------------------------------------------------------------|-------------------------------------------------|---------------------------------------------------|---|
| ( Mary & Warden ) | Monday 1                                                                                      | Tues                                                      | 3                                           | Thursday 4                                                                                              | Friday                                          | 5                                                 |   |
| W Just W          | GHS - Homestyle                                                                               | GHS                                                       | s no to your lavontes?                      | GHS - Homestyle                                                                                         | GHS -                                           | estyle                                            |   |
| 20,000            | Breakfast Entrée                                                                              | Brea                                                      |                                             | Breakfast Entrée                                                                                        | Breakt                                          | Intrée                                            |   |
| Garland HS        | Berry Apple Crisp<br>Fruity Cheerios<br>Noney Nut Cheerios<br>Namon Toast<br>to & Egg Burrito | Gold<br>Cinne<br>Cinne<br>Egg 4<br>Mini Mapter Farlenates | Close Add to Favorites                      | Golden Grahams<br>Honey Nut Cheerios<br>Blueberry Muffin Top<br>Clinnamon Toast<br>Potato & Egg Burrito | Breakfa<br>Cocoa<br>Fresh E<br>Cinnam<br>Potato | usage Roll<br>Cinnamon Rolls<br>past<br>3 Burrito |   |
| Serving Lines     | age & Egg Burrito<br>kfast Pizza                                                              | Potato & Egg Burrito<br>Sausage & Egg Burrito             | Sausage & Egg Burrito<br>Sausage Biscult    | Sausage & Egg Burrito<br>Sausage & Egg Morning Burger                                                   | Sausag<br>Yogurt                                | igg Burrito<br>it                                 |   |
|                   |                                                                                               | Yogurt Parfait                                            | Fruit                                       | Fruit                                                                                                   | Fruit                                           |                                                   |   |
|                   | ge Juice<br>1 Apple                                                                           | Fruit<br>Bananas                                          | Orange Juice<br>Apple Slices                | Apple Juice<br>Strawberries                                                                             | Apple J<br>Fresh C                              | es                                                |   |
| GHS - Panza       |                                                                                               | Apple Juice                                               | Milk                                        | Milk                                                                                                    | Milk                                            |                                                   |   |
| GHS - American    | Vhite Milk                                                                                    | Milk<br>1% White Milk                                     | 1% White Milk<br>Chocolate Milk             | 1% White Milk<br>Chocolate Milk                                                                         | 1% Wh<br>Chocol                                 | ik                                                |   |
|                   | diment                                                                                        | Chocolate Milk                                            | Condiment                                   | Condiment                                                                                               | Condii                                          |                                                   |   |
| Allergen Alerts   | t<br>e Jelly                                                                                  | Condiment<br>Salsa<br>Grape Jelly                         | Salsa<br>Grape Jelly                        | Salsa<br>Grape Jelly                                                                                    | Salsa<br>Grape ,                                |                                                   |   |
| View All          | day 8                                                                                         | Tuesday 9                                                 | Wednesday 10                                | Thursday 11                                                                                             | Friday                                          | 12                                                | I |
| Soy               | - Homestyle                                                                                   | GHS - Homestyle                                           | GHS - Homestyle                             | GHS - Homestyle                                                                                         | GHS -                                           | estvle                                            |   |
| Ø Peanut          | Adapted Findade                                                                               | Dura Ident Catal                                          | Description Description                     | Dural dark Estudia                                                                                      | Denald                                          |                                                   |   |
| Ú Mik             | Apple Crisp                                                                                   | Golden Grahams                                            | Cocoa Puffs                                 | Golden Grahams                                                                                          | Breakfa                                         | usage Roll                                        |   |
| S Fish            | / Cheerios<br>y Nut Cheerios                                                                  | Cinnamon Rice Chex<br>Cinnamon Toast                      | Fruity Cheerios<br>Cinnamon Toast           | Honey Nut Cheerios<br>Blueberry Muffin Top                                                              | Cocoa<br>Fresh E                                | Cinnamon Rolls                                    |   |
| Q. Egg            | amon Toast<br>to & Egg Burrito                                                                | Egg & Cheese Morning Burger<br>Mini Maple Pancakes        | French Toast Sticks<br>Potato & Egg Burrito | Cinnamon Toast<br>Potato & Egg Burrito                                                                  | Cinnarr<br>Potato                               | past<br>3 Burrito                                 |   |
| Shellfish         | age & Egg Burrito<br>kfast Pizza                                                              | Potato & Egg Burrito<br>Sausage & Egg Burrito             | Sausage & Egg Burrito<br>Sausage Biscuit    | Sausage & Egg Burrito<br>Sausage & Egg Morning Burger                                                   | Sausag<br>Yogurt                                | gg Burrito<br>it                                  |   |
|                   |                                                                                               | Yogurt Parfait                                            | Fruit                                       | Fruit                                                                                                   | Fruit                                           |                                                   |   |
| Click the Star    | to add this scho                                                                              | ol to vour "Favo                                          | rite Schools". For                          | parents that                                                                                            |                                                 |                                                   |   |

have students at different schools, this can be a life saver!

A list of saved Favorite Schools can be accessed any time by clicking here!

🏥 Apps 🔹 Apple 🔹 iCloud 📑 Facebook 🎯 Twitter 🕔 Wikipedia 🔛 Yahoo 🧰 News 🛄 Popular 🚞 Imported From Safari 🕒

### **MealViewer**

| adding a window | Breakfast                                                                                                    | Lunch                                                                                                    | February 2016                                                                                                    |                                                                                                    |                                               | Mar<br>➔                                                                                                    | ė        |  |
|-----------------|----------------------------------------------------------------------------------------------------|----------------------------------------------------------------------------------------------------|----------------------------------------------------------------------------------------------------|----------------------------------------------------------------------------------------------------|-----------------------------------------------|----------------------------------------------------------------------------------------------------|----------|--|
| An Some and     | GHS - Homestyle                                                                                                    | GHS - Homestyle                                                                                                    | GHS - Homestyle                                                                                                    | GHS - Homestyle                                                                                                    | GHS                                           | - Homestyle                                                                                                    |          |  |
| 20,000          | Breakfast Entrée                                                                                                    | Breakfast Entrée                                                                                                    | Breakfast Entrée                                                                                                    | Breakfast Entrée                                                                                                    | Brea                                          | kfast Entrée                                                                                                    |          |  |
| Garland HS      | Berry Apple Crisp<br>Fruity Cheerios<br>Honey Nut Cheerios<br>Cinnamon Toast<br>Potato & Egg Burrito<br>Sausage & Egg Burrito | Golden Grahams<br>Cinnamon Rice Chex<br>Cinnamon Toast<br>Egg & Cheese Morning Burger<br>Mini Maple Pancakes<br>Potato & Egg Burrito | Cocoa Puffs<br>Fruity Cheerios<br>Cinnamon Toast<br>French Toast Sticks<br>Potato & Egg Burrito<br>Sausage & Egg Burrito | Golden Grahams<br>Honey Nut Cheerios<br>Blueberry Mutfin Top<br>Cinnamon Toast<br>Potato & Egg Burrito<br>Sausage & Egg Burrito | Brea<br>Cocc<br>Fresi<br>Cinn<br>Pota<br>Saus | Breakfast Sausage Roll<br>Cocoa Puffs<br>Fresh Baked Cinnamon Rolls<br>Cinnamon Toast<br>Potato & Egg Burrito<br>Sausage & Egg Burrito<br>Voquet Parfait |          |  |
| View All        | Breaktast Pizza                                                                                                    | Yogurt Parfait                                                                                                    | Sausage Biscult                                                                                                    | Sausage & Egg Morning Burger                                                                                                    | Fruit                                         | int Partait                                                                                                    |          |  |
| CUS Homostila   | Orange Juice                                                                                                    | Fruit                                                                                                    | Orange Juice                                                                                                    | Apple Juice                                                                                                    | Annl                                          | e Juice                                                                                                    |          |  |
| ano - nomestyle | Fresh Apple                                                                                                    | Bananas                                                                                                    | Apple Slices                                                                                                    | Strawberries                                                                                                    | Frest                                         | Oranges                                                                                                    |          |  |
| GHS - Panza     | Milk                                                                                                    | Apple Juice                                                                                                    | Milk                                                                                                    | Milk                                                                                                    | Milk                                          | Milk                                                                                                    |          |  |
| GHS - American  | 1% White Milk<br>Chocolate Milk                                                                                               | 1% White Milk                                                                                                    | <ul> <li>1% White Milk</li> <li>Chocolate Milk</li> </ul>                                                                | 1% White Milk<br>Chocolate Milk                                                                                                 | 1% V<br>Choo                                  | White Milk                                                                                                    |          |  |
| GHS - Garlando  | Condiment                                                                                                    | Chocolate Milk                                                                                                    | Condiment                                                                                                    | Condiment                                                                                                    | Con                                           | diment                                                                                                    |          |  |
|                 | Salsa                                                                                                    | Condiment                                                                                                    | Salsa                                                                                                    | Salsa                                                                                                    | Salsa                                         | 1                                                                                                    |          |  |
| lergen Alerts   | Grape Jelly                                                                                                    | Salsa<br>Grape Jelly                                                                                                    | Grape Jelly                                                                                                    | Grape Jelly                                                                                                    | Grap                                          | e Jelly                                                                                                    |          |  |
| View All        | Monday                                                                                                    | 8 Tuesday                                                                                                    | 9 Wednesday                                                                                                    | 10 Thursday                                                                                                    | 11 Frida                                      | ıy                                                                                                    | 12       |  |
| 🔕 Soy           | GHS - Homestyle                                                                                                    | GHS - Homestyle                                                                                                    | GHS - Homestyle                                                                                                    | GHS - Homestyle                                                                                                    | GHS                                           | - Homestyle                                                                                                    |          |  |
| Ø Peanut        |                                                                                                    |                                                                                                    |                                                                                                    |                                                                                                    |                                               |                                                                                                    |          |  |
| 6 Mik           | Breakfast Entrée                                                                                                    | Breakfast Entrée                                                                                                    | Breakfast Entrée                                                                                                    | Breakfast Entrée                                                                                                    | Brea                                          | kfast Entrée                                                                                                    |          |  |
| 🕤 🔤             | Fruity perios<br>Honey at Cheerios                                                                                            | Golden Grahams<br>Cinnamon Rice Chex<br>Cinnamon Toast                                                                               | Cocoa Puffs<br>Fruity Cheerios<br>Cinnamon Toast                                                                         | Golden Grahams<br>Honey Nut Cheerios<br>Blueberry Muffin Top                                                                    | Brea<br>Coco<br>Fresi                         | kfast Sausage Ro<br>a Puffs<br>n Baked Cinnamo                                                                                                    | on Rolls |  |
| Q, Egg          | Cinna 1 Toast<br>Potato Egg Burrito                                                                                           | Egg & Cheese Morning Burger<br>Mini Maple Pancakes                                                                                   | French Toast Sticks<br>Potato & Egg Burrito                                                                              | Cinnamon Toast<br>Potato & Egg Burrito                                                                                          | Cinn<br>Pota                                  | amon Toast<br>to & Egg Burrito                                                                                                    |          |  |
| Shellfish       | Break Pizza                                                                                                    | Sausage & Egg Burrito                                                                                                    | Sausage & Egg Burnto<br>Sausage Biscuit                                                                                  | Sausage & Egg Morning Burger                                                                                                    | Yogu                                          | irt Parfait                                                                                                    |          |  |
| 💋 Wheat         | Fruit                                                                                                    |                                                                                                    | Fruit                                                                                                    | Fruit                                                                                                    | Fruit                                         |                                                                                                    |          |  |
| 12              | Oranguice                                                                                                    | Fruit                                                                                                    | Orange Juice                                                                                                    | Apple Juice                                                                                                    | Appl                                          | e Juice                                                                                                    |          |  |

You may also click any of the listed allergens to display the menu items in red that contain those ingredients. This is important for students with special dietary requirements.

2

Other Bookmarks

\* a

🏥 Apps 🔹 Apple 🔹 iCloud 📲 Facebook 🎯 Twitter 🕔 Wikipedia 🚺 Yahoo 🧰 News 🛄 Popular 🛅 Imported From Safari 🕒

### **MealViewer**

| Audeling & Martin |            | Breakfast                                                                    | Lunch                                                                            | February 2016                                                                  |                                                                                |           | Mar<br>➔                                                                                                    | ۵        |  |
|-------------------|------------|------------------------------------------------------------------------------|----------------------------------------------------------------------------------|--------------------------------------------------------------------------------|--------------------------------------------------------------------------------|-----------|----------------------------------------------------------------------------------------------------|----------|--|
| and and y         |            | GHS - Homestyle                                                              | GHS - Homestyle                                                                  | GHS - Homestyle                                                                | GHS - Homestyle                                                                | Gł        | IS - Homestyle                                                                                                |          |  |
| 62 600            |            | Breakfast Entrée                                                             | Breakfast Entrée                                                                 | Breakfast Entrée                                                               | Breakfast Entrée                                                               | Br        | eakfast Entrée                                                                                                |          |  |
| Garland HS        |            | Berry Apple Crisp<br>Fruity Cheerios<br>Honey Nut Cheerios<br>Cinnamon Toast | Golden Grahams<br>Cinnamon Rice Chex<br>Cinnamon Toast<br>Egg & Cheese Morning B | Cocoa Puffs<br>Fruity Cheerios<br>Cinnamon Toast<br>Burger French Toast Sticks | Golden Grahams<br>Honey Nut Cheerios<br>Blueberry Muffin Top<br>Cinnamon Toast |           | Breakfast Sausage Roll<br>Cocoa Puffs<br>Fresh Baked Cinnamon Rolls<br>Cinnamon Toast<br>Patter & Eas Purette |          |  |
| Serving Lines     | _          | Sausage & Egg Burrito<br>Breakfast Pizza                                     | Potato & Egg Burrito<br>Sausage & Egg Burrito                                    | Sausage & Egg Burrito<br>Sausage Biscuit                                       | Sausage & Egg Burrito<br>Sausage & Egg Morning Burg                            | jer Yo    | usage & Egg Burrio<br>Jsage & Egg Burri<br>gurt Parfait                                                       | to       |  |
| View All          | $\bigcirc$ | Fruit                                                                        | Yogurt Parfait                                                                   | Fruit                                                                          | Fruit                                                                          | Fre       | lit                                                                                                    |          |  |
| GHS - Homestyle   | 0          | Orange Juice                                                                 | Fruit<br>Bananas                                                                 | Orange Juice<br>Apple Slices                                                   | Apple Juice<br>Strawberries                                                    | Ap<br>Fre | ple Juice<br>sh Oranges                                                                                       |          |  |
| GHS - Panza       |            | Milk                                                                         | Apple Juice                                                                      | Milk                                                                           | Milk                                                                           | Mi        | k                                                                                                    |          |  |
| GHS - American    | 0          | 1% W Milk<br>Choc Milk                                                       | 1% White Milk                                                                    | 1% White Milk<br>Chocolate Milk                                                | 1% White Milk<br>Chocolate Milk                                                | 1%<br>Ch  | White Milk<br>ocolate Milk                                                                                    |          |  |
| GHS - Garlando    | 0          | Cond Int                                                                     | Chocolate Milk                                                                   | Condiment                                                                      | Condiment                                                                      | Co        | ndiment                                                                                                    |          |  |
| Allergen Alerts   |            | Salsa<br>Grape ly                                                            | Condiment<br>Salsa<br>Grape Jelly                                                | Salsa<br>Grape Jelly                                                           | Salsa<br>Grape Jelly                                                           | Sa<br>Gri | Salsa<br>Grape Jelly                                                                                          |          |  |
| View All          | 0          | Mond                                                                         | 8 Tuesday                                                                        | 9 Wednesday                                                                    | 10 Thursday                                                                    | 11 Fri    | day                                                                                                    | 12       |  |
| 🔕 Soy             | 0.1        | GHS mestyle                                                                  | GHS - Homestyle                                                                  | GHS - Homestyle                                                                | GHS - Homestyle                                                                | Gł        | GHS - Homestyle                                                                                               |          |  |
| Ø Peanut          |            |                                                                              | Brookfoot Entris                                                                 | President Entries                                                              | Proofdact Catric                                                               | 0-        | aldeet Entrie                                                                                                 |          |  |
| Milk              | 0          | Breal of Entree                                                              | Golden Grahams                                                                   | Cocoa Puffs                                                                    | Golden Grahams                                                                 | Br        | akfast Sausane B                                                                                              | oll      |  |
| S Fish            | 0          | Fruity serios<br>Honey it Cheerios                                           | Cinnamon Rice Chex<br>Cinnamon Toast                                             | Fruity Cheerios<br>Cinnamon Toast                                              | Honey Nut Cheerios<br>Blueberry Muffin Top                                     | Co        | coa Puffs<br>sh Baked Cinnam                                                                                  | on Rolls |  |
| Qy Egg            |            | Potate Egg Burrito                                                           | Mini Maple Pancakes                                                              | Potato & Egg Burrito                                                           | Potato & Egg Burrito                                                           | Po        | tato & Egg Burrito                                                                                            |          |  |
| Shellfish         | 0          | Sausa & Egg Burrito<br>Break Pizza                                           | Potato & Egg Burrito<br>Sausage & Egg Burrito<br>Yogurt Parfait                  | Sausage & Egg Burrito<br>Sausage Biscuit                                       | Sausage & Egg Burrito<br>Sausage & Egg Morning Burg                            | ger Yo    | usage & Egg Burri<br>gurt Parfait                                                                             | to       |  |
| 🔊 Wheat           | 0          | Fruit                                                                        | Fruit                                                                            | Fruit                                                                          | Fruit                                                                          | Fre       | lit                                                                                                    |          |  |
|                   |            | Orangellice                                                                  | 1/0500                                                                           | Orange Juice                                                                   | Apple Juice                                                                    | Ap        | ple Juice                                                                                                    |          |  |

Another neat option is to filter by which serving line you prefer. You can choose to show all options or only your preferred options.

☆ 🔳

Other Bookmarks

\* a

# Mobile App 101

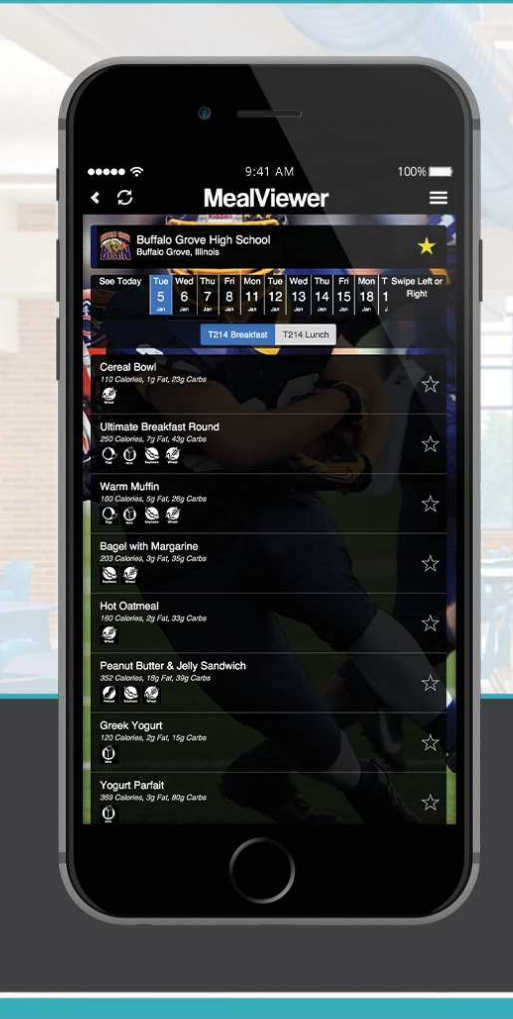

2

G

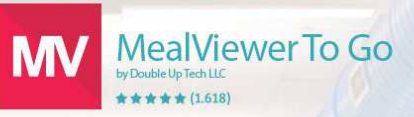

# Get the MealViewer App now!

Never miss out on what's for lunch again! Download the MealViewer To Go App from the Apple App Store or the Google Play store.

●●○○○ Verizon LTE 4:45 PM 82%  $\boldsymbol{S}$ **MealViewer** Step 1: Search for your school Add a school to your favorites to access menus, announcements, and more Type the name of your school Garland or district, here... Search Then click the "Search" buttor 2 MealViewer G

8

#### ••••• Verizon LTE

# $\mathbf{C}$

4:46 PM MealViewer 📾 82% 💷

>

>

>

>

>

>

# **Search Results**

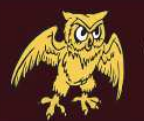

Garland HS Garland. Texas

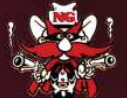

North Garland HS Garland, Texas

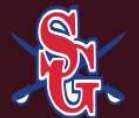

South Garland HS Garland, Texas

Abbett Elementary Garland, Texas

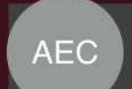

Alternative Education Center Garland, Texas

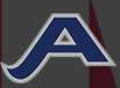

Armstrong Elementary Sachse, Texas

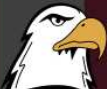

5

G

8

Austin Academy MS Garland, Texas

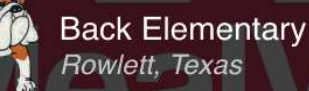

**Beaver Technology Center** Garland, Texas

# Step 2:

Select your school from the search results...

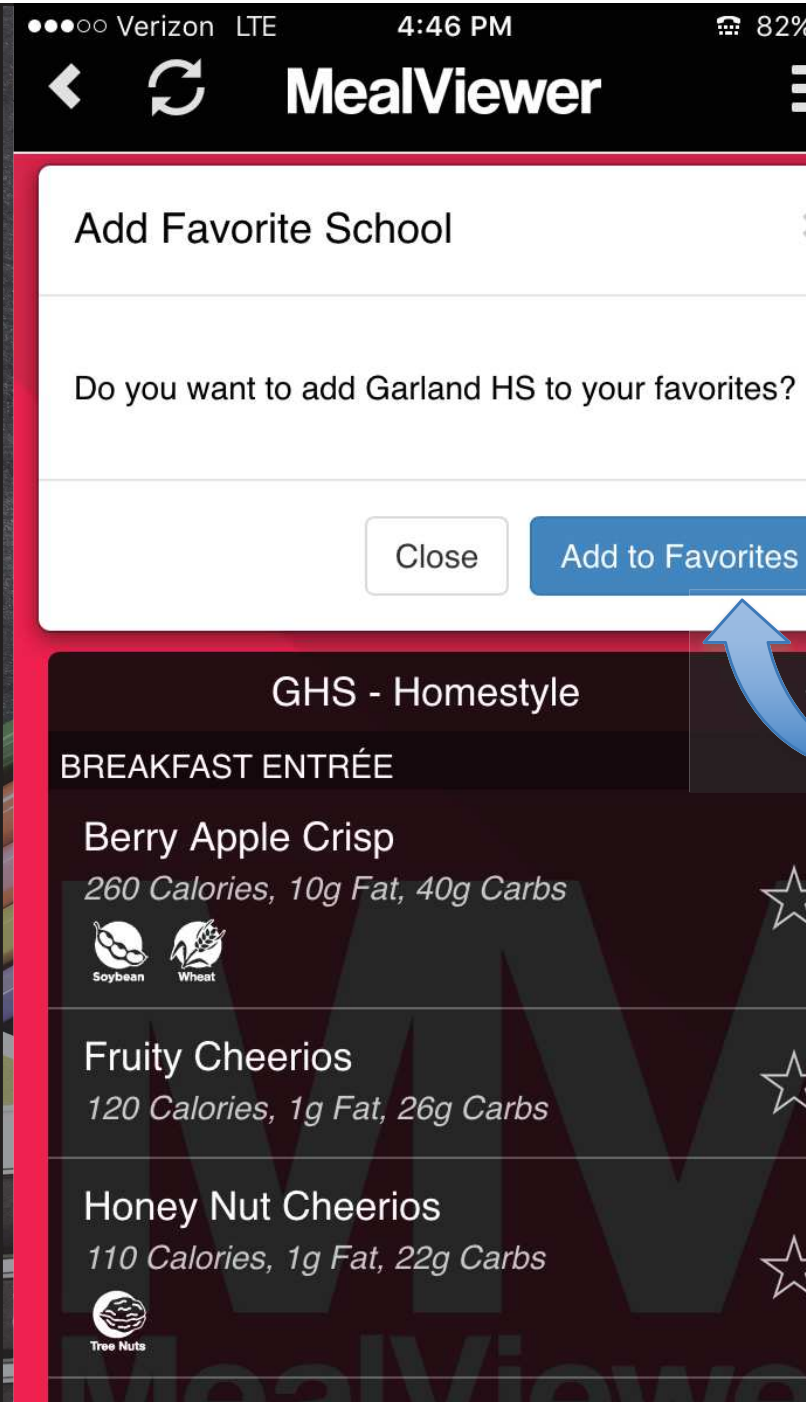

€ 82%

×

\$

 $\overline{\mathbb{A}}$ 

 $\overleftarrow{}$ 

Cinnamon Toast 140 Calories, 8g Fat, 15g Carbs

S-

D

# Step 3:

Click here to add this school to you favorites. Now it will be available o demand.

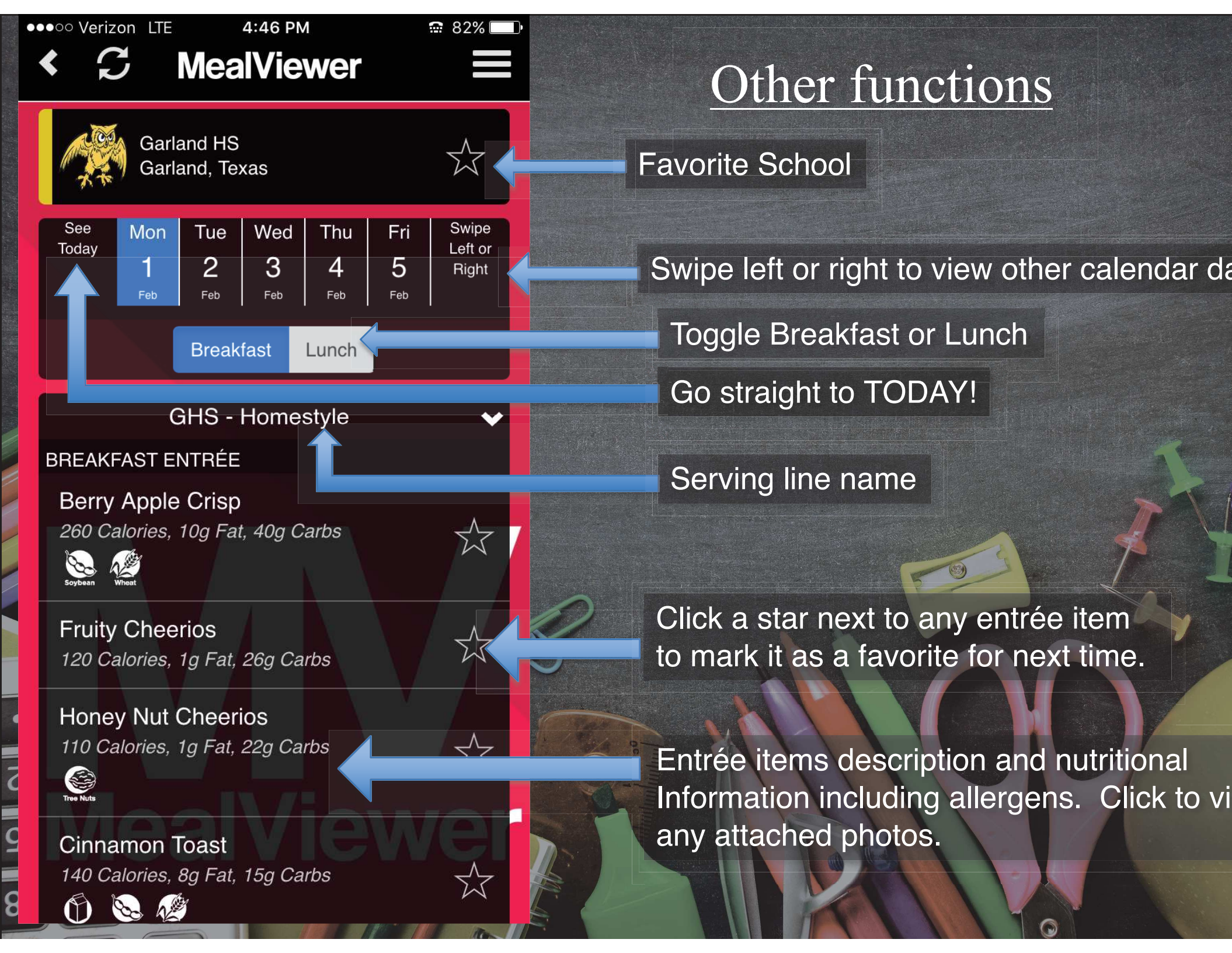

# Berry Apple Crisp

Q10/

OK

5

## **Nutritionals**

Calories: 260 Fat: 10 Carbs: 40

# Allergens

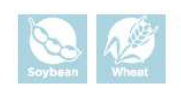

260 Calories, 10g Fat, 40g Car

Fruity Cheerios 120 Calories, 1g Fat, 26g Carbs

Honey Nut Cheerios 110 Calories, 1g Fat, 22g Carbs

Tree Nuts

m

8

Cinnamon Toast 140 Calories, 8g Fat, 15g Carbs

1

Clicking on any entrée item will create a popup containing nutritionals and any attached photos menu items.